## Purpose:

This document serves as a guide to troubleshoot some common Microsoft Access configuration settings that may cause problems with CIMS and / or SDVVF applications. These instructions are applicable to Access 2007 and 2010. CIMS / SDVVF applications do not currently work with Access 2013. If you have Access 2013 installed on your computer then you should download the Access 2003 runtime from the DCJS website at: <a href="http://www.dcjs.virginia.gov/victims/cims/">http://www.dcjs.virginia.gov/victims/cims/</a>

### Jump to CIMS Application Issues Section

## CIMS / SDVVF Installation Directories Not in Microsoft Access Trust Center – Trusted Locations

If the installation directories for CIMS / SDVVF are not added to the Microsoft Access Trust Center – Trusted Locations then they will not run properly. Follow the steps below to determine if your copy of CIMS or SDVVF are in the trusted locations list.

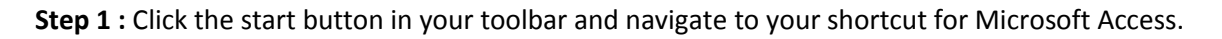

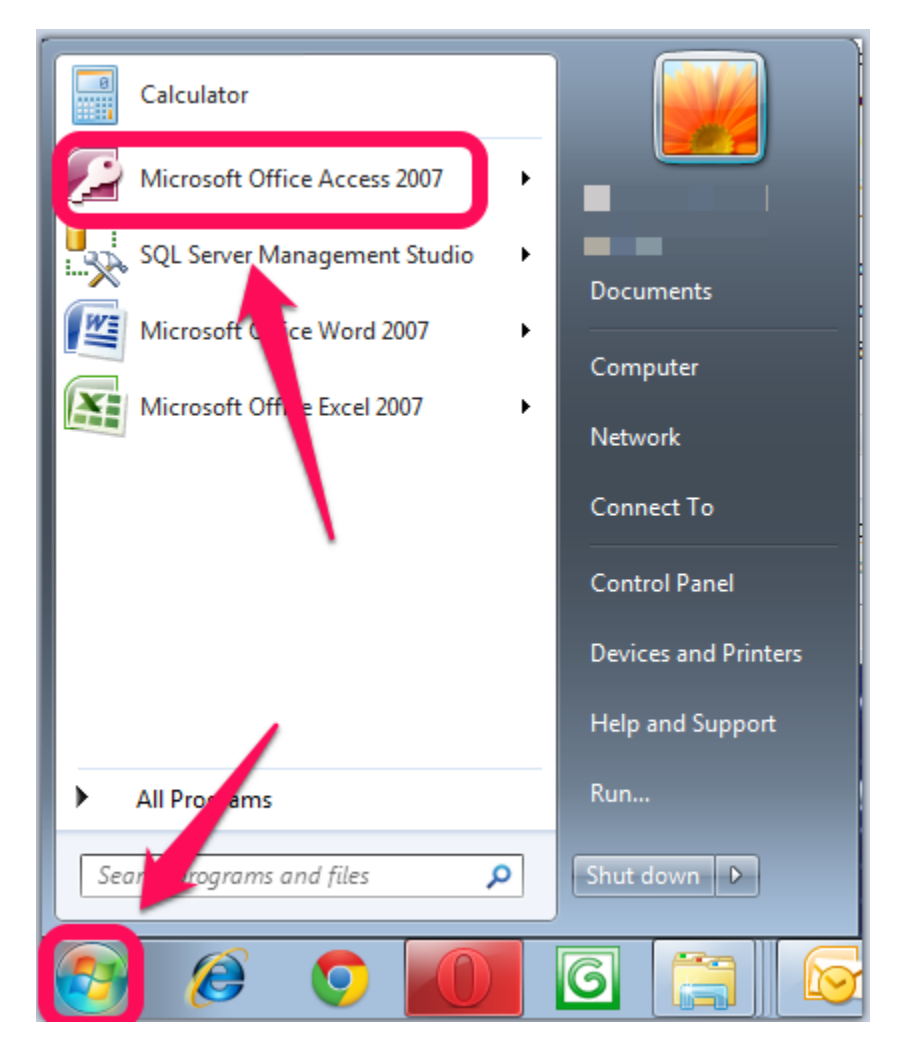

Step 2: Once Access has fully loaded click the round button in the top-left corner of the application to bring up the 'File' menu. Then click on the 'Access Options' button that will appear near the 'Exit Access' button at the bottom of the pop-up window.

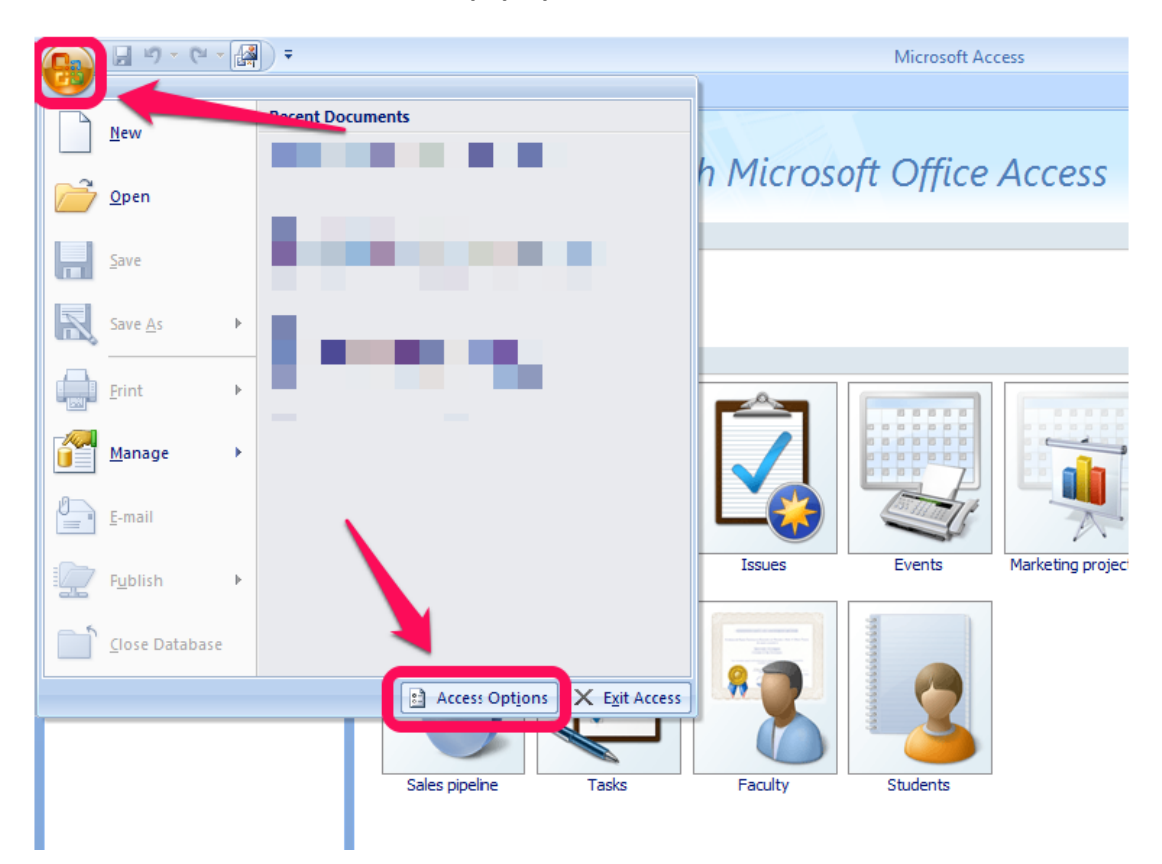

Step 3: Navigate to the 'Trust Center' page by selecting the 'Trust Center' link on the left side of the pop-up window. Then click on the 'Trust Center Settings' button.

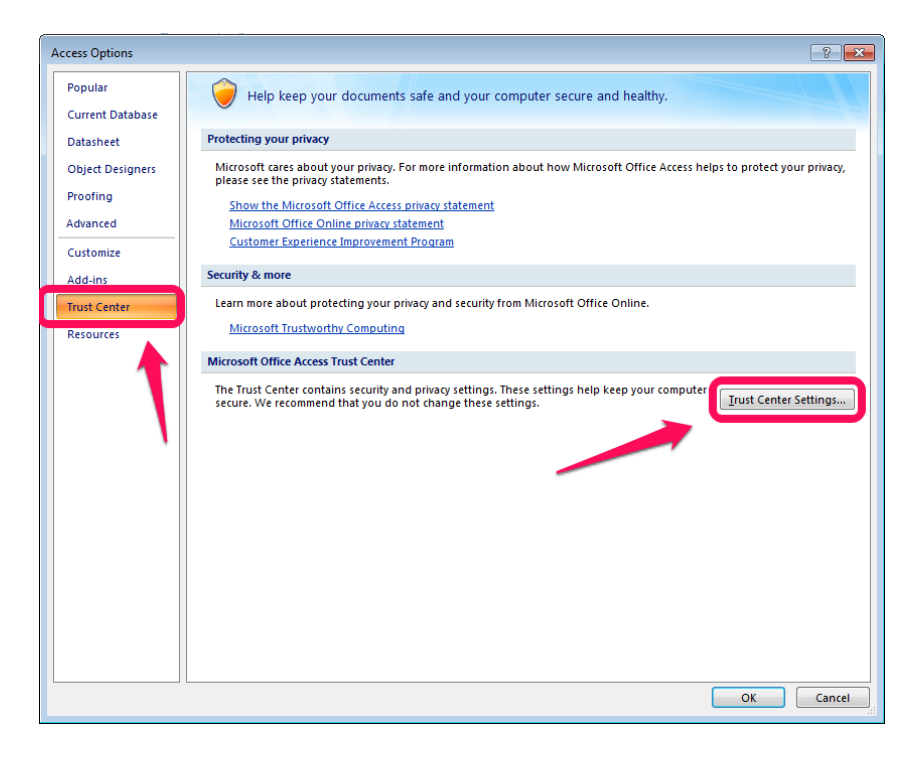

Step 4: Navigate to the 'Trusted Locations' section on the top left of the pop-up window. Then click the 'Add New Location' button. Also take note of the checkbox for 'Allow Trusted Locations on my network'. If your CIMS Back-End DB is located on a network drive then you should check this box.

| ist Center         |                                                         |                                                  | -9                      |
|--------------------|---------------------------------------------------------|--------------------------------------------------|-------------------------|
| Trusted Publishers | Trusted Locations                                       |                                                  |                         |
| Trusted Locations  | Warning: All these locations are treated as truste      | d sources for opening files. If you change or ad | d a location, make sure |
| Add-ins            | that the new location is secure.                        | sources to optiming mest in you change of au     |                         |
| Macro Settin       | Path                                                    | Description                                      | Date Modified           |
| Harrison Bar       | User Locations                                          |                                                  |                         |
| siessage bar       |                                                         |                                                  | _                       |
| Privacy Options    |                                                         |                                                  |                         |
|                    |                                                         |                                                  |                         |
|                    |                                                         |                                                  |                         |
|                    | C1/CIM52001)                                            |                                                  | 10/22/2012 1-09 5       |
|                    | C. (CHINE OF L                                          |                                                  | 10/22/2012 1/09         |
|                    | C:\CIMS2004\                                            |                                                  | 10/22/2012 1:09 8       |
|                    | C:\les (x86) Microsoft Office\Office12\ACCWIZ\          | Access default location: Wizard Databases        |                         |
|                    | Policy Locations                                        |                                                  |                         |
|                    |                                                         |                                                  |                         |
|                    |                                                         |                                                  |                         |
|                    |                                                         |                                                  |                         |
|                    |                                                         |                                                  |                         |
|                    |                                                         |                                                  |                         |
|                    | Path: \\covapices-api19\office of ac                    | dministration\Jinance\                           |                         |
|                    | Description.                                            |                                                  |                         |
|                    | Date Modified: 7/1/2014 9:22 AM<br>Sub Folders: Allowed |                                                  |                         |
|                    | Jub Folders. Anoneu                                     | Add new location                                 | Modify                  |
|                    | Allow Trusted Locations on my network (not a            | recommended                                      |                         |
|                    | Disable all Trusted Locations, Only files sinne         | d by Trusted Publishers will be trusted.         |                         |
|                    |                                                         |                                                  |                         |

Step 5: First check the box for 'Subfolders of this location are also trusted'. Then click the Browse button and browse to your C:\CIMS2001 folder (or C:\DVVFVS\ folder if you're running SDVVF) and click the 'OK' button. Press the 'OK' button a 2<sup>nd</sup> time to return to the Trust Center window. Now press the 'Add New Location' button again but this time browse to your C:\CIMS2004 folder. (2<sup>nd</sup> folder is unnecessary if you're running SDVVF.) Be sure to check the 'Subfolders of this location are also trusted' box. Now press the 'OK' button on each pop-up window until you are returned to MS Access.

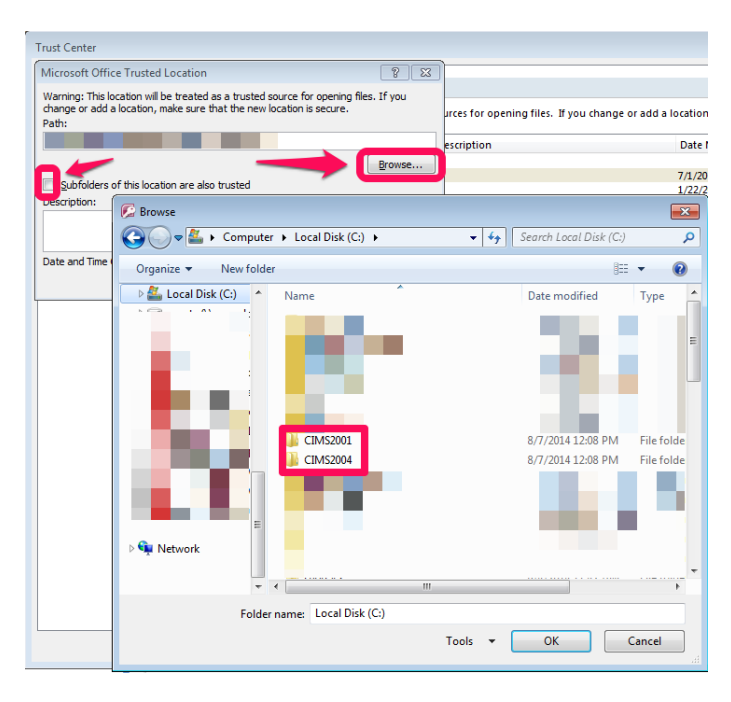

Step 6: Close out of Access and Open CIMS. Problems related to this Access application not being trusted by Microsoft Access should be resolved now.

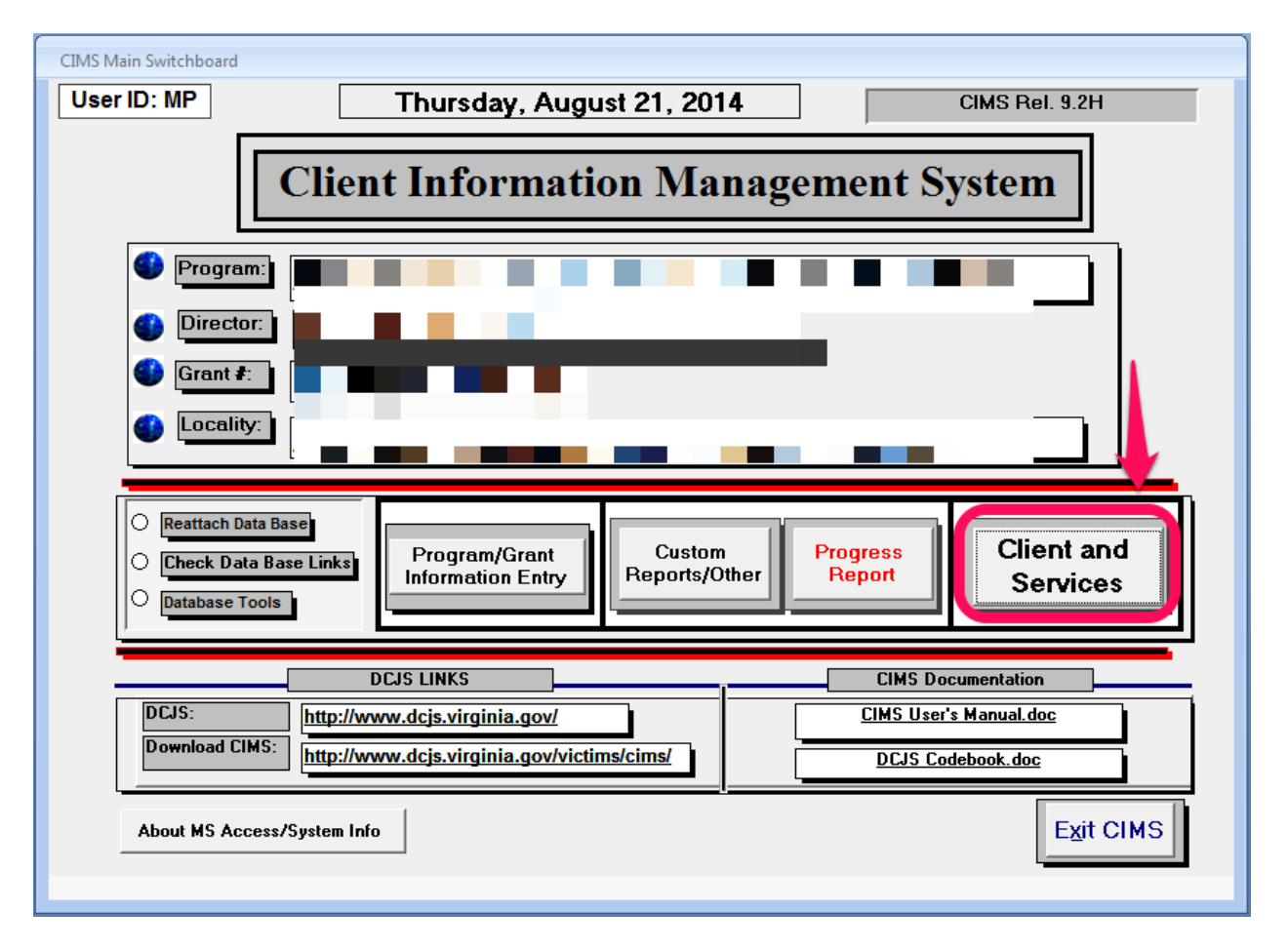

**CIMS Client / Services Screen Common Issues** 

#### Issue #1 – CIMS Client / Services Window Disappears when entering New Client information

When entering in New Client information sometimes the CIMS Client / Services window will disappear if a valid Referral Date is not entered. Follow these steps to avoid this bug when entering new client information.

1. Click the Client and Services button on the main switchboard to bring up the Client / Services window.

# Microsoft Access 2007 / 2010 Troubleshooting Guide for CIMS and SDVVF

| Client/Case ClientMemo                                                                                                    | Defendants Pre-Printed                                                                                                    | Services                                                                                                    | Witnesses Compensat                                                                                                    | ion Staff Contacts       | Local Case                                                                                                    |
|----------------------------------------------------------------------------------------------------|----------------------------------------------------------------------------------------------------|----------------------------------------------------------------------------------------------------|----------------------------------------------------------------------------------------------------|--------------------------|----------------------------------------------------------------------------------------------------|
| What This? DB Abr. V DB Full Clickde Archive in Drop Down Box.                                                                                                    | DS-On<br>DS-Off                                                                                                    | Case(s) on file for this                                                                                                    | Client Max<br>Re:<br>151004362                                                                                                    | imize Form<br>store Form | CLOSE<br>It Form Vorksheet                                                                                                    |
| Last Name: Samson                                                                                                    | First Nam                                                                                                    | eeeeeeeeeeeeeeeeeeeeeeeeeeeeeeeeeeeeee                                                                                                    | MI: Suffi                                                                                                    |                          | ew New<br>lient Case                                                                                                    |
| Date of Birth:       Image: Construct of the second second s | ▼<br>▼<br>▼<br>▼<br>Vork:<br>Other.Type:<br>Age<br>Bracket:<br>0 <13 0 65 +<br>0 13 - 17 0 Unknown<br>0 18 - 29<br>0 30 - 44 | Referral Date: 07/(<br>Valid Referral Date for<br>Grant Number Between<br>© Direct<br>© Generi<br>Crime Committed Ass<br>Victimization Type Ass<br>Knowledge Source Con<br>KS - Other<br>DS-Victims DS-Vitt<br>Client Memo Compens<br>Victiming Note: | 01/2011     Closed Date       Active     07/01/2011     and       Client Type     Client Type       Service Client     Vict       c Service Client     With       ault     With       ault     Service Client       unonwealth's Attorney       Mess     GS-Victims       GS-Victims     GS-Vitness       attor     Client Info       After inserting the hyperlink you can | Change the document name | lient Case<br>ssigned Select<br>Case All<br>P V Fiscal<br>Year<br>anger Qu1<br>Qu2<br>Qu3<br>Qu4<br>Client By Local Case I<br>Display All<br>Is Name Sort By Case<br>as needed Reset |
| Reports: Class/Type Crime C                                                                                                    | ommitted Cross-Reference:                                                                                                    | Share                                                                                                    | d: Date Created: 84                                                                                                    | 21/2014 Owner:           | e Add/Delete                                                                                                    |
| Active Grant #:                                                                                                    | Grant # for this Case:                                                                                                    | Quarter: 10                                                                                                    | 2 Referral Date: 07/                                                                                                    | 01/2011 Closed           | 1 Date:                                                                                                    |

2. Check the box marked 'Use Date' and key in the date you'd like to use.

| E Client Information and Services                    | _ = ×                                                                                       |
|------------------------------------------------------|---------------------------------------------------------------------------------------------|
| Client/Case ClientMemo Defendants Pre-Printed        | Services Witnesses Compensation Staff Contacts Local Case                                   |
| What DB Abr. V DB Full 1                             | Case(s) on file for this Client Maximize Form CLOSE                                         |
| Include Archive in Drop Down Box:                    | Confidentiality Filed:                                                                      |
| Find Client - click below box Client ID: C15         | 103778.JS   Case ID: 151004362                                                              |
| DS-Off                                               |                                                                                             |
| Last Name: Samson First N                            | ame: Joe MI: Suffix  Vew New Client Case                                                    |
| Is this a No - B Preference for Dates:               | e Today's date                                                                              |
| Date of Birth                                        | Referrat Date: 07/01/2011 Closed Date: Delete Client Case                                   |
| Race:                                                | Valid Referral Date for Active 07/01/2011 and 06/30/2012                                    |
| Gender: Unknown                                      | Grant Number Between>                                                                       |
| National Origin: United States                       | Client Type MP Victim                                                                       |
| Address 1:                                           | C Generic Service Client Victoria                                                           |
| Address 2:                                           | Select By Case Qur2                                                                         |
| City/State/Zip:                                      | Crime Committed Assault                                                                     |
| Phone #-Home: Work:                                  | Victimization Type Assault                                                                  |
| Phone # - Other: Other-Type:                         | Knowledge Source Commonwealth's Attorney                                                    |
|                                                      | KS - Other Display All                                                                      |
| Client<br>Disability: O Handicapped                  | DS-Victims DS-Vitness GS-Victims GS-Vitness Pre-Printed Sort By Name Sort By Case           |
| Non-Handicapped     Non-Handicapped                  | Client Memo Compensation Restitution Client Info Defendants                                 |
| O linknown                                           | Victim Note: After inserting the hyperlink you can change the document name as needed Reset |
| Q 45 - 64                                            | Typerimk: Date Created: 8/21/2014 Owner:                                                    |
|                                                      |                                                                                             |
| Reports: Class/Type Crime Committed Cross-Reference: | Reset Cross-Reference Table Add/Delete                                                      |
| Active Grant #: Grant # for this Case:               | Quarter: 1012 Referral Date: 07/01/2011 Closed Date:                                        |
| Record: H 4 1 of 5590 + H H K Unfiltered Search      |                                                                                             |

3. Press the 'New Client' button.

a.

#### Microsoft Access 2007 / 2010 Troubleshooting Guide for CIMS and SDVVF

| Client/Case Clien                              | tMemo Defendants                                | Pre-Printed         | Services                                                       | Witnesses Co                     | ompensation                        | Staff Contacts        | Local Case                            |
|------------------------------------------------|-------------------------------------------------|---------------------|----------------------------------------------------------------|----------------------------------|------------------------------------|-----------------------|---------------------------------------|
| What<br>This? DB Abr. V DB                     | Full                                            |                     | Case(s) on file for this Cli                                   | ient                             | Maximize<br>Restore F              | Form                  | CLOSE                                 |
| Find Client - click belo                       | box<br>DS-On<br>DS-Off                          | lient ID: C15103    | 778JS                                                          | 51004362                         | <b>2</b> .                         |                       | t Form Vorksheet                      |
| Last Name: Samson                              | Preference for Da                               | tes:                | Joe                                                            | MI:<br>endar 🔲 Use date          | Suffix:                            |                       | lient Case                            |
| Date of Birth:                                 |                                                 |                     | Referral Date: 07/01                                           |                                  | osed Date:                         |                       | elete Delete<br>lient Case            |
| Gender: Un<br>National Origin: Un              | iknown                                          |                     | Grant Number Between                                           | Client Type                      | Victim                             |                       | IP v Fiscal<br>Year                   |
| Address 1:<br>Address 2:<br>City/State/Zip:    |                                                 |                     | C Generic Se                                                   | ervice Client                    | C Witness                          | ▼ SCrime<br>SClass    | t By Case<br>anager Qtr2<br>Qtr3      |
| Phone #-Home: Phone # - Other: E-mail Address: | Work:<br>Other-Type:                            |                     | ictimization Type Assaul<br>nowledge Source Commo<br>S - Other | t<br>onwealth's Attorney         |                                    | ▼ Find                | Client By Local Case I<br>Display All |
| Client<br>Disability: O Handicappe             | ad Age<br>Bracket: 0 < 13<br>13 - 17<br>18 - 29 | ⊖ 65 +<br>⊙ Unknown | DS-Victims DS-Vitness<br>Client Memo Compensatio               | 5 GS-Victims C<br>on Restitution | 3S-Vitness Pro<br>Client Info De   | e-Printed<br>fendants | 39 Name Sort By Case                  |
| Unknown                                        | 0 30 - 44<br>0 45 - 64                          |                     | Victim<br>Hyperlink: Note: Aft<br>Shared:                      | er inserting the hyperlin        | nk you can change<br>ed: 8/21/2014 | the document name     | as needed Reset                       |
| Reports: Class/Typ                             | Cross-I                                         | Reference:          |                                                                |                                  | Reset Cro                          | ss-Reference Tab      | le Add/Delete                         |

4. You may get a warning prompt if your current referral date is invalid. Click the OK button.

| Client/Case                                                                                                    | ClientMemo                             | Defendants                                                     | Pre-Printed                                                                   | Services                                                                                                    | Witnesses                                                                     | Compensation                                                                 | Staff Contacts                                    | Local Case                                                                                                    |
|----------------------------------------------------------------------------------------------------|----------------------------------------|----------------------------------------------------------------|-------------------------------------------------------------------------------|----------------------------------------------------------------------------------------------------|-------------------------------------------------------------------------------|------------------------------------------------------------------------------|---------------------------------------------------|----------------------------------------------------------------------------------------------------|
| What<br>This? DB Abr.<br>Include Archive in I<br>Find Client - cl                                                                        | DB Full                                |                                                                | I 1                                                                           | Case(s) on file for thi                                                                                                    | s Client                                                                      | Maximize<br>Restore                                                          | Form<br>Form                                      | CLOSE<br>Form Vorksheet                                                                                                    |
| Last Name: Sa<br>Is this a<br>Business: No                                                                                               | mson<br>B                              | Preference for Da                                              | First Name:                                                                   | Joe                                                                                                    | MI:<br>Calendar                                                               | Suffix:                                                                      |                                                   | w New<br>ent Case                                                                                                    |
| Date of Birth:<br>Race:<br>Gender:<br>National Origin:<br>Address 1:<br>Address 2:<br>City/State/Zip:<br>Phone #.Home:<br>Phone #.Other: | Unknown<br>Unknown<br>United State     | Base Wo<br>Other spece                                         | EFERRAL DATE<br>:: The referral date is no<br>a valid referral date you<br>3. | eferral Date: 07//<br>alid Referral Date for<br>rank Number Retween<br>ot valid for this active g<br>u will automatically go t | 01/2011<br>Active 07/01/2<br>rant number. After<br>to the last name field.    | Closed Date:<br>2011 and 06/3<br>Victim<br>Witness                           | R/2012<br>SCime<br>SCiass<br>Find C               | signed<br>save<br>By Case<br>By Case<br>ager<br>w<br>By Case<br>ager<br>w<br>ager<br>w<br>ager<br>w<br>ager<br>ager<br>w<br>ager<br>ager |
| Client<br>Disability: O He<br>O No                                                                                                    | undicapped<br>on-Handicapped<br>Iknown | Age<br>Bracket:<br>3 13 - 17<br>18 - 29<br>3 0 - 44<br>45 - 64 | ○ 65 +<br>⊙ Unknown                                                           | S - Other<br>DS-Yictims DS-Vit<br>Client Memo Compen<br>Victim<br>Typerlink: Note<br>Share                                     | ness GS-Victims<br>sation Restitution<br>After inserting the hy<br>ed. Date C | GS-Vitness P<br>Client Info D<br>perlink you can chang<br>Created: 8/21/2014 | re-Printed<br>lefendants<br>e the document name a | Display All Name Sort By Case  s needed Reset                                                                                                    |
| Active Grant #:                                                                                                    | Class/Type Crime                       | Grant # for this C                                             | ase:                                                                          | Quarter: 10                                                                                                    | 12 Referral D                                                                 | Reset Cr  Date: 07/01/201                                                    | oss-Reference Table                               | Add/Delete                                                                                                    |

a.
5. A message about the referral date being invalid will be displayed with a valid start and end date range. Before clicking anywhere with the mouse **YOU must** key in a valid referral date that falls within the valid start / end date range for the active grant. If you click anywhere before

doing this then the Client / Services window will disappear and you will have to exit CIMS and re-open it to try again.

| Client Information                                         | and Services               |                                           |                     |                                                                                             |                                                            |                                                  |                  | _ = ×                                                               |
|------------------------------------------------------------|----------------------------|-------------------------------------------|---------------------|---------------------------------------------------------------------------------------------|------------------------------------------------------------|--------------------------------------------------|------------------|---------------------------------------------------------------------|
| Client/Case                                                | ClientMemo                 | Defendants                                | Pre-Printed         | Services                                                                                    | Witnesses                                                  | Compensation                                     | Staff Cont       | acts Local Case                                                     |
| What<br>This?<br>Include Archive in D<br>Find Client - cli | TOP Down Box:              | DS-On<br>DS-Off                           | lient ID: C151      | Case(s) on file for<br>nfidentiality Filed:<br>03783                                        | this Client                                                | Maximize<br>Restore I                            | Form             | CLOSE<br>Print Form Vorksheet                                       |
| Last Name:<br>Is this a No Business:                       |                            | Preference for Da                         | tes:                | e:<br>oday's date Dope                                                                      | en Calendar 🛛 🗹 Use                                        | Suffix:                                          |                  | Client Case                                                         |
| Date of Birth:<br>Race:<br>Gender:                         | Unknown<br>Unknown         |                                           |                     | Referral Date: 08<br>Valid Referral Date r<br>eferral Date entered<br>orrect for the active | B/21/2014           or Active           is not<br>grant #. | Closed Date:<br>2011 and 06/3<br>Type            | 0/2012           | Client Case                                                         |
| Address 1:<br>Address 2:<br>City/State/Zip:                |                            |                                           |                     | ou need to enter a d<br>etween><br>nd><br>Crime Committed                                   | ate 07/0<br>06/3<br>Assault                                | 1/2011<br>0/2012<br>Witness                      | SCrime<br>SClass | Fiscal<br>Year<br>Qtrl<br>Select By Case<br>Manager<br>Qtr2<br>Qtr3 |
| Phone #-Home:<br>Phone # - Other:<br>E-mail Address:       |                            | Work:<br>Other-Type:                      |                     | Victimization Type A<br>Knowledge Source                                                    | Assault<br>Commonwealth's Atto                             | rney                                             |                  | Find Client By Local Case #                                         |
| Client<br>Disability: O Ha<br>• No                         | ndicapped<br>n-Handicapped | Age<br>Bracket:<br>) 13 - 17<br>) 18 - 29 | ⊖ 65 +<br>⊙ Unknown | KS - OUIEI                                                                                  |                                                            |                                                  |                  | Display All Sort By Name Sort By Case                               |
|                                                            | known                      | ⊖ 30 - 44<br>⊖ 45 - 64                    |                     | Victim<br>Hyperlink:                                                                        | ote: After inserting the h                                 | yperlink you can change<br><mark>Created:</mark> | e the document   | name as needed Reset                                                |
| Active Grant #:                                            | Class/Type Crime           | Committed Cross-F                         | ase:                | Quarter:                                                                                    | 1Q15 Referral                                              | Reset Cro Date: 08/21/201                        | oss-Reference    | Table Add/Delete                                                    |

6. Once a valid referral date is entered you may click the 'Last Name' field to begin entering the client information. Follow this process for each new client you need to enter into CIMS.

| 🖼 Client Information and Services                                                                                                    |                                                                                                    | - = X                                                                                                    |
|----------------------------------------------------------------------------------------------------|----------------------------------------------------------------------------------------------------|----------------------------------------------------------------------------------------------------|
| Client/Case ClientMemo Defendants                                                                                                    | Pre-Printed Services Witnesses Compensation Sta                                                                                                    | aff Contacts Local Case                                                                                                    |
| What This? DB Abr. DB Full C<br>Include Archive in Drop Down Box: C<br>Find Client - click below box<br>DS-On<br>DS-Off                                                                                                    | 1     Case(s) on file for this Client)     Maximize Form       Confidentiality Filed:     Restore Form       t ID:     C15103783     Case ID:                                                                                                    | CLOSE Print Form Vorksheet Norr                                                                                                    |
| Last Name<br>Business: No Preference for Dates<br>Date of Birth:<br>Race: Unknown<br>Gender: Unknown<br>Hational Origin: United States<br>Address 1:<br>Address 2:<br>City/State/Zip:<br>Phone #-Other:<br>Phone #-Other:<br>Content States<br>City State States<br>City States<br>City States<br>City States | First Name:       MI:       Suffix:         □ Use Today's date       ○Open Calendar       ♥ Use date:       08/21/2014         Referral Date:       07/22/2011       Closed Date:          Vaid Referral Date for Active<br>Grant Number Between       07/01/2011       and       06/30/2013         Client Type       © Direct Service Client       F <sup>®</sup> Victim       5         Crime Committed       Assault       > 5         Victimization Type       Assault       > 5         Victimization Type       Commonwealth's Attorney          KS-Other       Commonwealth's Attorney | New     New       Client     Case       Delete     Delete       Client     Delete       Client     Belete       Case     Belete       Case     Belete       Chase     Belete       Chase     Belete |
| Client       Handicapped         Disability:       Handicapped         Image: State of the state of the state of                                                                                                    | 0 55 +         0 Unknown         Victim         Hyperlink:         Bared:         Date Created:         8/21/2016         Ownerer:         1012         Referral Date:         07/22/2011                                                                                                    | Sort By Name Sort By Case                                                                                                    |

a.